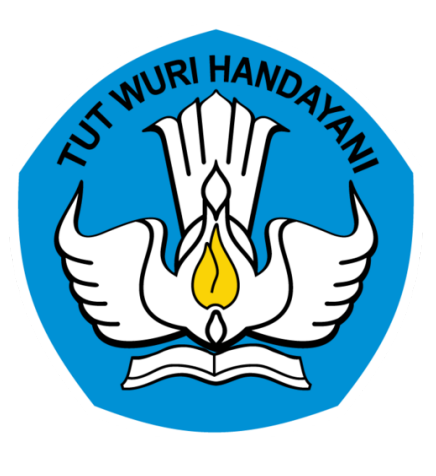

# SISTEM INFORMASI REGISTRASI TENAGA KEPENDIDIKAN

DIREKTORAT JENDERAL PENDIDIKAN TINGGI

# REGULASI

PDDIKTI (Pangkalan Data Pendidikan Tinggi) merupakan kumpulan data penyelenggaraan pendidikan tinggi seluruh perguruan tinggi yang terintegrasi secara nasional. Dalam pasal 56 ayat 2 UU No. 12 Tahun 2012 tentang Pendidikan Tinggi menyebutkan bahwa Pangkalan Data Pendidikan Tinggi sebagaimana dimaksud pada ayat (1) berfungsi sebagai sumber informasi bagi Lembaga akreditasi, Pemerintah dan Masyarakat.

# REGULASI

Dalam peraturan Menteri Riset, Teknologi, dan Pendidikan Tinggi Nomor 61 Tahun 2016 tentang PDDIKTI, salah satu data yang wajib dilaporkan Perguruan Tinggi ialah komponen Tenaga Kependidikan.

Karena hal tersebut kemenristekdikti, menerbitkan Nomor Induk Tenaga Kependidikan (NITK) sebagai nomor registrasi bagi Tenaga kependidikan. Panduan ini akan menjelaskan tentang alur-alur yang ada dalam sistem, diantaranya alur mengajukan NITK.

# FITUR PADA SIMTENDIK

## REGISTRASI

Pendataan tenaga kependidikan baru agar mendapatkan nomor induk tenaga kependidikan

### **PERUBAHAN NOMOR**

Pendataan tenaga kependidikan yang sebelumnya sebagai DOSEN agar mendapatkan nomor induk tenaga kependidikan

#### **KELENGKAPAN DATA TENDIK**

Penambahan informasi data tenaga kependidikan yang telah memiliki nomor induk tenaga kependidikan

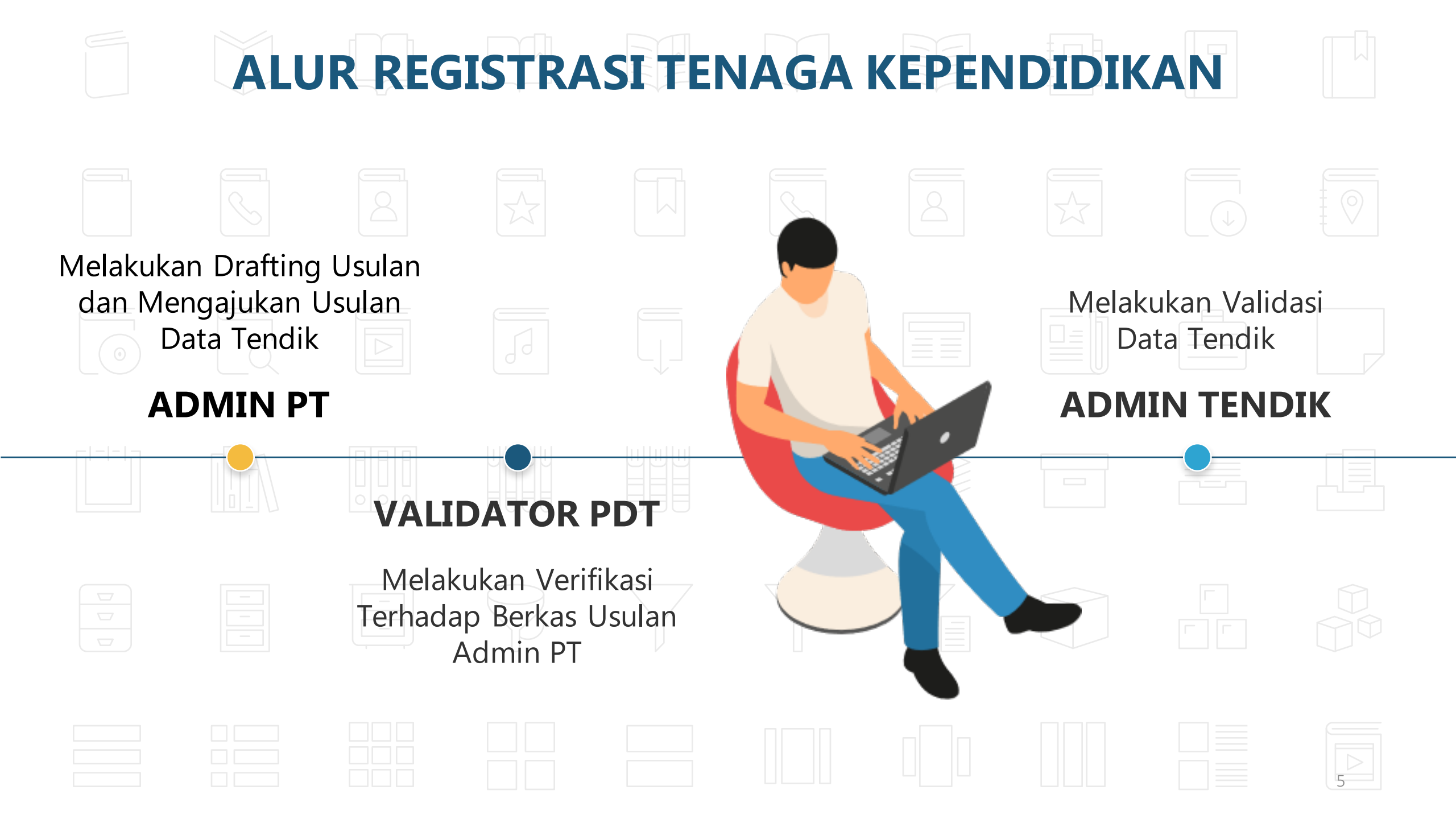

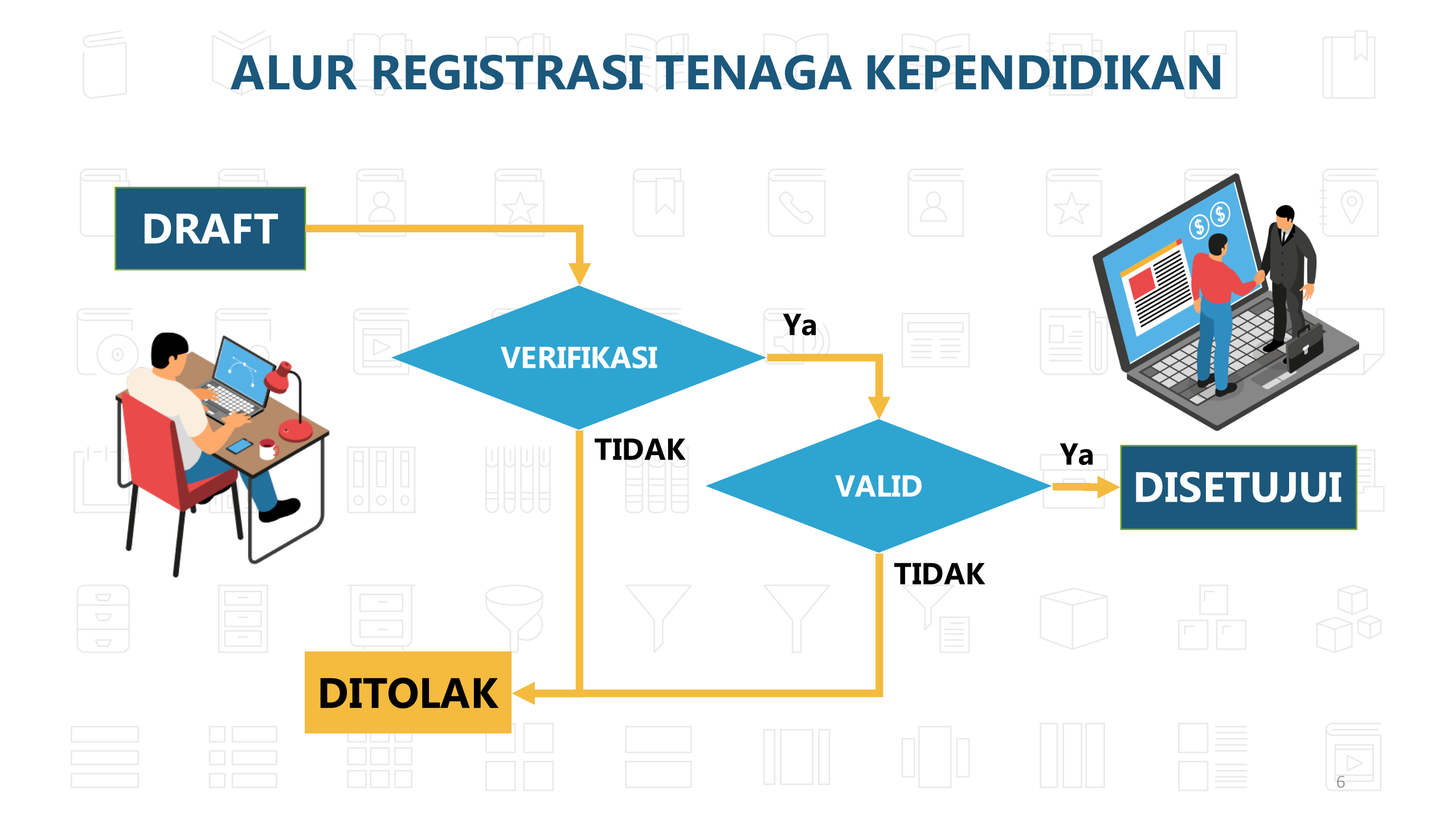

# **DATA YANG DIPERLUKAN**

| Data<br>Profil  | Riwayat<br>Pendidikan | Riwayat<br>Jabatan<br>Fungsional | Riwayat<br>Kepangkatan  |
|-----------------|-----------------------|----------------------------------|-------------------------|
| • KTP           | • Ijazah/SK           | • SK jabatan                     | SK kepangkatan          |
| Foto Profil     | penyetaraan           | Fungsional                       | (jika ada)              |
| SK CPNS, PNS    | ijazah                |                                  |                         |
| /Non PNS        |                       |                                  |                         |
| • SK penempatan |                       |                                  |                         |
| terakhir        |                       | **File ma                        | aksimal berukuran 500kb |

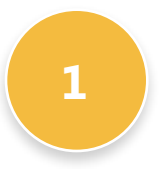

### Menyiapkan Data Tendik

Pastikan dokumen yang diperlukan sudah dilengkapi, dengan ketentuan untuk foto berformat jpg,jpeg atau png, sedangkan dokumen lain lebih baik berformat pdf

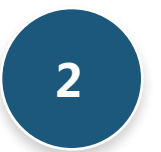

### Verifikasi Struktur Organisasi

Pastikan unit kerja tenaga kependidikan yang ingin diregistrasikan sudah terdaftar pada sistem, untuk melihatnya ada pada menu Manajemen Ref -> Ref. Kelembagaan -> Struktur Organisasi

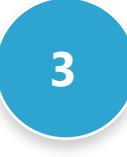

#### Upload Dokumen sesuai Tahap

Pastikan dokumen yang diupload sesuai dengan tahapannya.

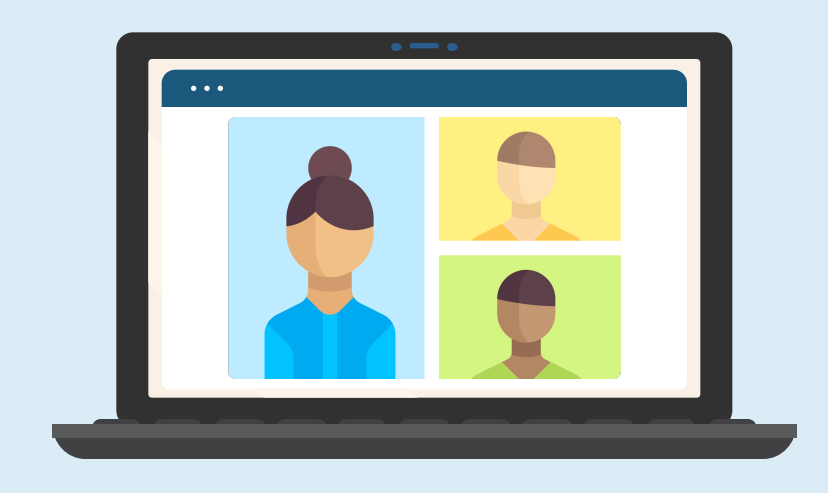

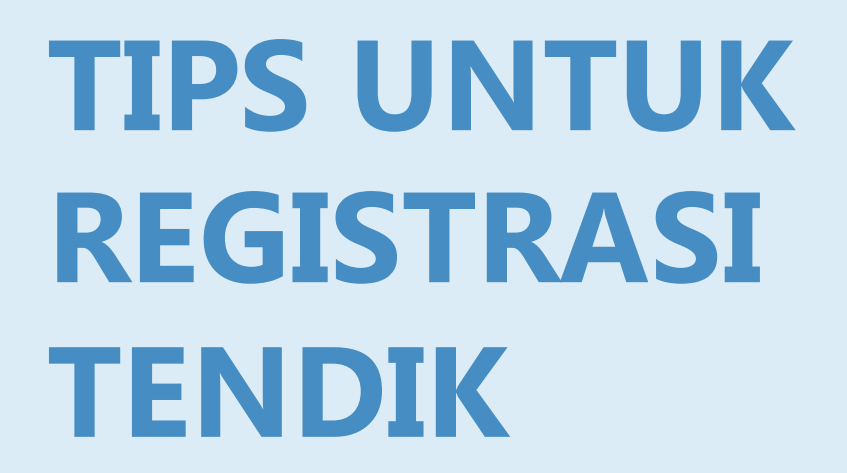

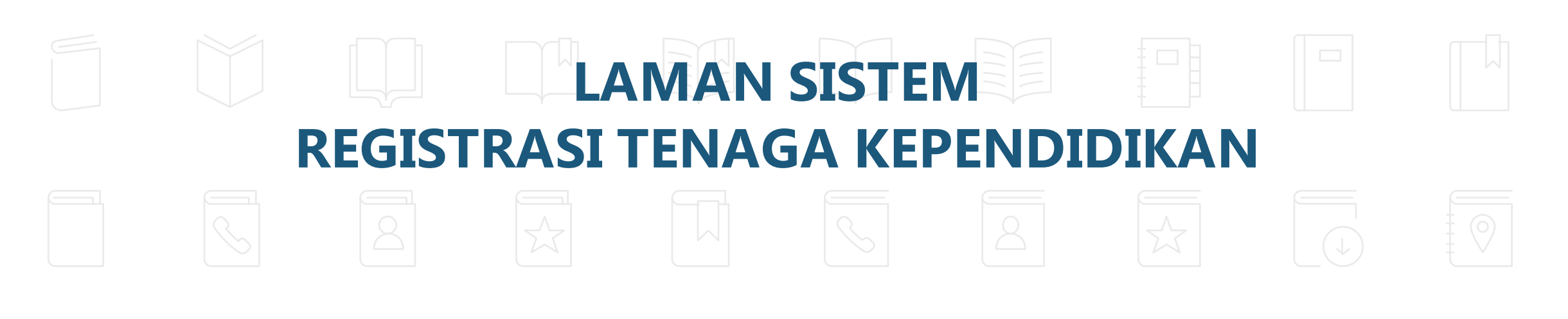

# http://sdm.pddikti.kemdikbud.go.id

|  |  | **u | ntuk logiı | n bisa mer | nggunaka | n akun pd | dikti |
|--|--|-----|------------|------------|----------|-----------|-------|
|  |  |     |            |            |          |           |       |

9

# Langkah-langkah Pengajuan NITK

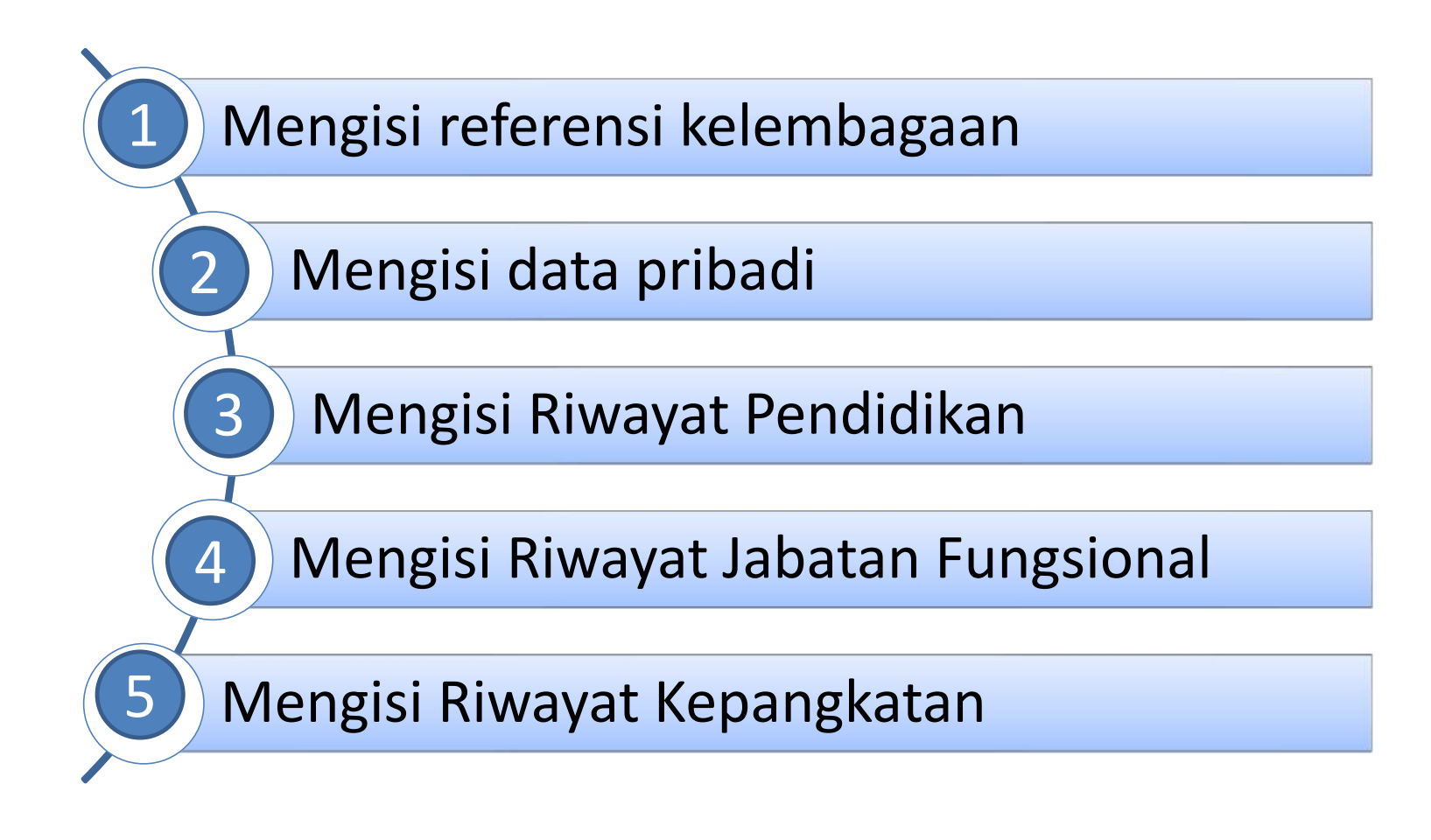

### 1. Membuat referensi kelembagaan

Langkah-langkah yang dapat dilakukan sebagai berikut : Pilih menu **Manajemen Referensi → Ref. Kelembagaan → Struktur Organisasi**, maka akan tampil tampilan seperti berikut

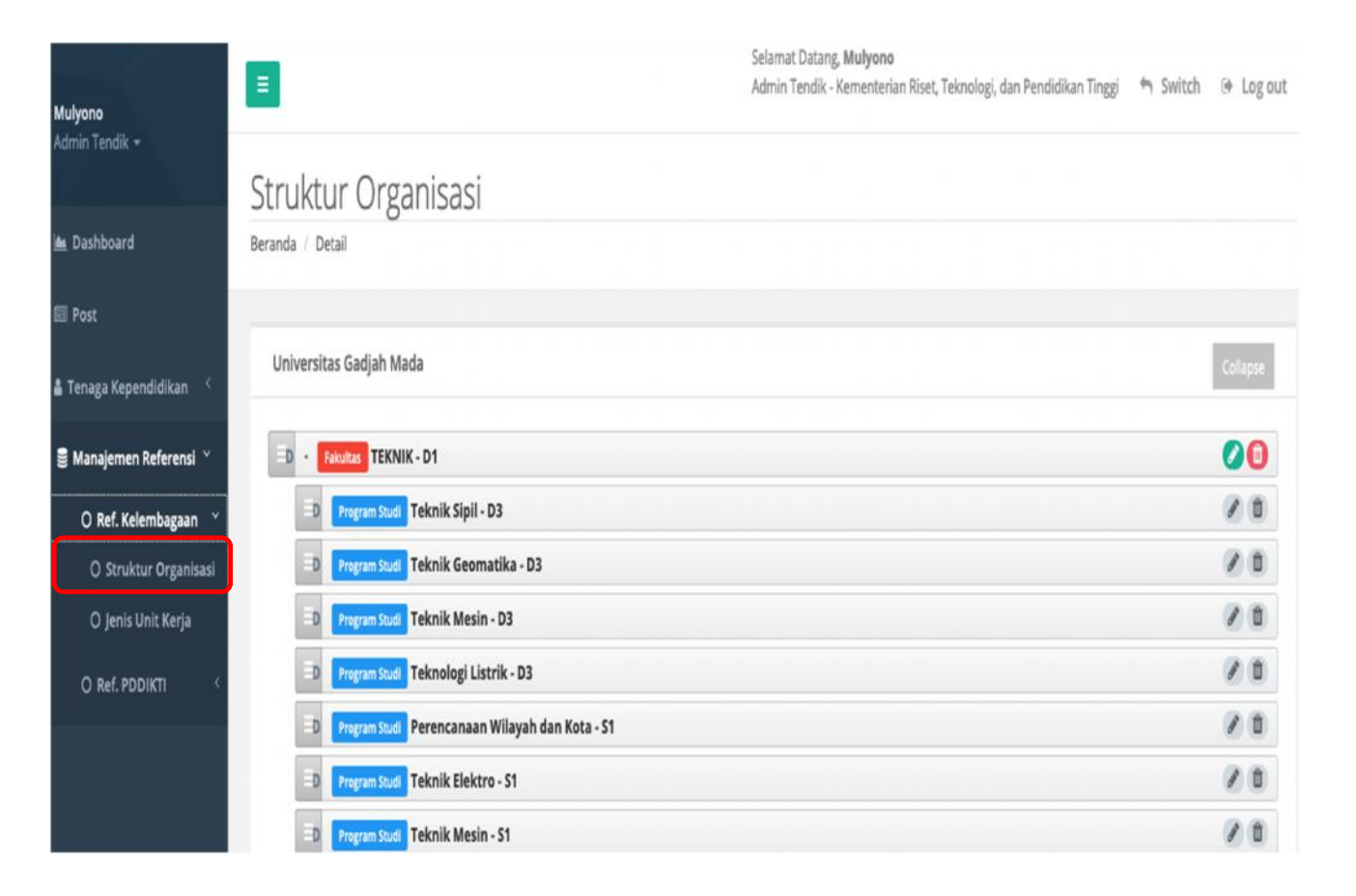

## Tambah Struktur Organisasi

Langkah-langkah yang dapat dilakukan sebagai berikut : Pilih menu **Manajemen Referensi → Ref. Kelembagaan → Struktur Organisasi**, maka akan tampil tampilan daftar struktur organisasi. Kemudian klik tombol **TAMBAH** dan akan tampil form struktur organisasi, seperti gambar disamping ini.

| Universitas Brawijaya                                  | Collapse + Tambah |
|--------------------------------------------------------|-------------------|
| D - Fakultas ILMU SOSIAL DAN ILMU POLITIK - S1         | 0                 |
| ED Program Studi Ilmu Komunikasi - 51                  | 20                |
| ED Program Studi Hubungan Internasional - S1           | 20                |
| ED Program Studi Ilmu Politik - S1                     | 20                |
| ED Program Studi Psikologi - S1                        | 20                |
| ED Program Studi Sosiologi - S1                        | 20                |
| ED Program Studi Ilmu Pemerintahan - S1                | 20                |
| D Program Studi Ilmu Komunikasi - 52                   | 20                |
| ED Program Studi Ilmu Sosial - S2                      | 20                |
| ED Program Studi Ilmu Sosiologi - S3                   | 20                |
| D - Fakultas MATEMATIKA DAN ILMU PENGETAHUAN ALAM - 51 |                   |
| ED Program Studi Teknik Geofisika - S1                 | 20                |
| D Program Studi Biologi - S1                           | 20                |
| ED Program Studi Fisika - S1                           | 20                |

# Tambah Struktur Organisasi

Isikan form sesuai data yang dibutuhkan, dengan catatan sebagai berikut : ✓Induk unit kerja **tidak diisi secara manual**, tetapi dengan memilih pilihan dari kata kunci yang diketikan. Kata kunci yang digunakan ialah daftar unit kerja

✓ yang sudah terdapat pada struktur organisasi.

✓ Data yang bertanda (\*) wajib diisi.

Jika form sudah diisi klik tombol **SIMPAN** maka akan tampil notifikasi , apakah berhasil atau gagal.

# Ubah Struktur Organisasi

Langkah-langkah yang dapat dilakukan sebagai berikut :

- Pilih menu Manajemen Referensi

   → Ref. Kelembagaan → Struktur
   Organisasi, maka akan tampil
   tampilan daftar struktur organisasi.
- Kemudian klik tombol EDIT dan akan tampil form struktur organisasi, seperti gambar disamping ini.
- Isikan form dengan data yang ingin diubah. Jika sudah klik tombol
   SIMPAN maka akan tampil notifikasi.

| anda / Detail / Form | 0                     |           |                      |              |
|----------------------|-----------------------|-----------|----------------------|--------------|
| Perguruan Tinggi*    | Universitas Indonesia | Alamat    |                      |              |
| Induk Unit kerja     | Masukkan Keyword      |           |                      |              |
| enis Unit kerja*     | Laboratorium          | Y         |                      | h            |
| Nama Unit kerja*     | BAHASA                | Provinsi* | Prop. D.K.I. Jakarta | ,            |
| Nomor SK             |                       | Website   |                      |              |
| anggal SK            | 2019-02-11            |           |                      | Batal Simpan |

# Hapus Struktur Organisasi

Langkah-langkah yang dapat dilakukan sebagai berikut :

- Pilih menu Manajemen Referensi

   → Ref. Kelembagaan → Struktur
   Organisasi, maka akan tampil
   tampilan daftar struktur
   organisasi.
- Kemudian klik tombol HAPUS pada unit kerja yang dihapus akan tampil konfirmasi untuk hapus data, seperti gambar dibawah ini.

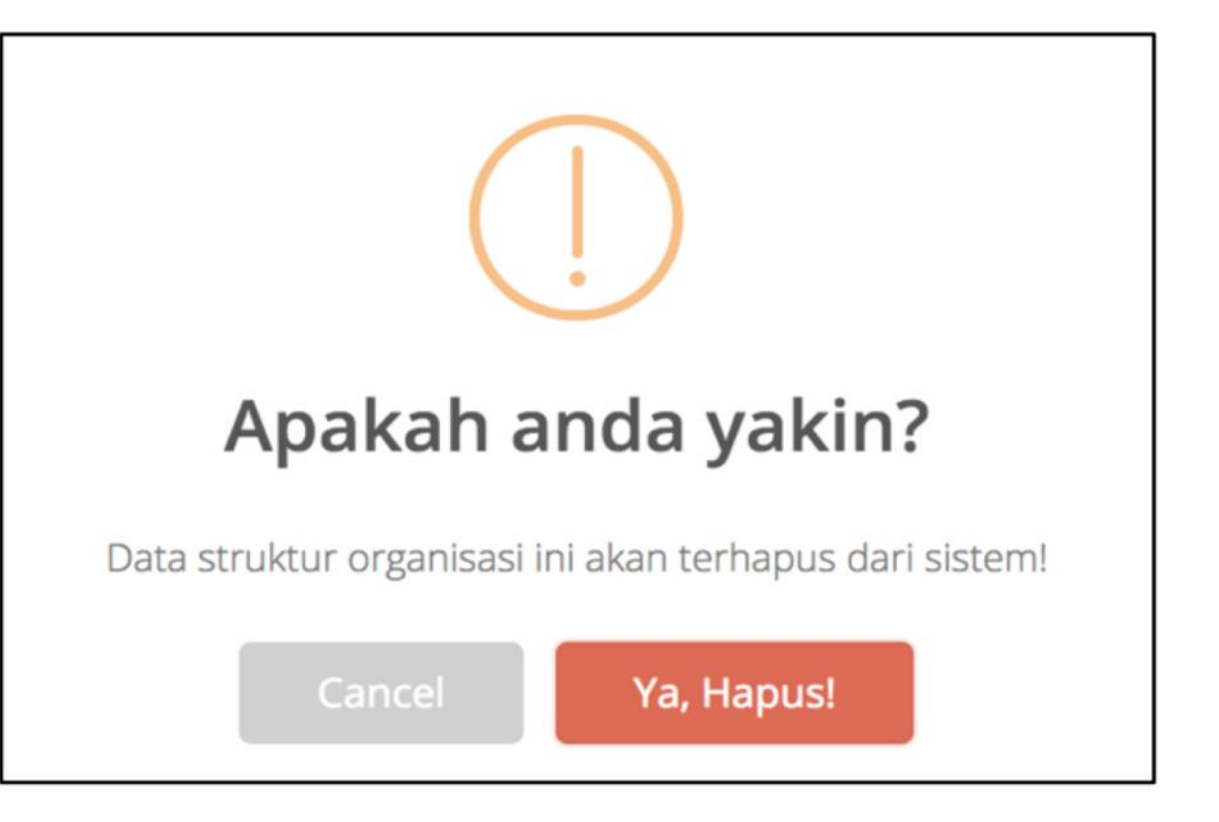

# Ubah Posisi Struktur Organisasi

- Langkah-langkah yang dapat dilakukan sebagai berikut : Pilih menu Manajemen Referensi → Ref. Kelembagaan → Struktur Organisasi, maka akan tampil tampilan daftar struktur organisasi.
- Tahan tombol kemudian pindahkan ke posisi yang diinginkan, perubahan akan tersimpan secatra otomatis.

# 2. Mengisi Data Pribadi

|                           | Manajer          | nen Usulan Tenaga Kependi      | dikan                 |                          |             |                 |
|---------------------------|------------------|--------------------------------|-----------------------|--------------------------|-------------|-----------------|
| 📥 Dashboard               | Beranda / Daftar |                                |                       |                          |             |                 |
| EII Post                  |                  |                                |                       |                          |             |                 |
| 🛎 Tenaga Kependidikan 🧹   |                  |                                |                       |                          |             | 🕂 Tambah Usulan |
| 🗐 Manajemen Referensi 🤇   | DRAFT            | DIUSULKAN DISETUJUI DITOLAK DI | TANGGUHKAN            |                          |             |                 |
|                           |                  |                                |                       | Nama Tenaga Kependidikan |             | Cari 🛩          |
|                           |                  |                                |                       |                          |             |                 |
|                           | No.              | Nama Tenaga Pendidikan         | Dokumen               | Keterangan               | Tgl. Update | Aksi            |
|                           |                  |                                |                       |                          |             |                 |
|                           | N.U.T.           |                                | 7                     |                          |             |                 |
| -orm Pengaji              | Jan NIIK         |                                |                       |                          |             |                 |
| Seranda / Daitar / Form F | rom.             |                                |                       |                          |             |                 |
| Brofile                   |                  | Manaje                         | men Usulan 🛛 🖺 Simpan | Dokumen                  |             |                 |
| Frome                     |                  |                                |                       |                          |             | · · · · ·       |
| Biodata                   |                  |                                |                       |                          |             |                 |
| Nama *                    |                  | Tanpa Gelar                    |                       |                          |             |                 |
| Jenis Kelamin*            |                  | 🔵 Laki-laki 🔵 Perempuan        |                       |                          |             |                 |
| Tempat Lahir*             |                  |                                |                       |                          |             |                 |
| Tanggal Lahir*            |                  | <u></u>                        |                       |                          |             |                 |
| Nama Ibu kandung          | <u>*</u> *       |                                |                       |                          |             |                 |
| Status Kawin*             |                  | Relum Menikah                  |                       |                          |             |                 |
| No Tolo Rumah             |                  | Belum Menikan O Kerai          |                       |                          |             |                 |
| No reip Ruman             |                  |                                |                       |                          |             |                 |
| Nomor Handphone           |                  |                                |                       |                          |             |                 |
| E-mail                    |                  |                                |                       |                          |             |                 |

| Penempatan                     |                              |                             |
|--------------------------------|------------------------------|-----------------------------|
| No Induk Pegawai               |                              |                             |
| Sumber Gaji                    |                              | •                           |
| Lembaga Angkat*                |                              | *                           |
| Perguruan Tinggi*              | Sekolah Tinggi Multi Media   |                             |
| Jenis Unit Kerja*              |                              | •                           |
| Unit Kerja*                    | Kata kunci nama unit kerja   |                             |
| No SK*                         |                              |                             |
| тgi sк*                        | <b>**</b>                    |                             |
| тмт sк*                        | <b>**</b>                    |                             |
| Status Pegawai*                |                              | *                           |
| Status Aktif*                  |                              | ~                           |
| Dipilih berdasarkan struktur o | organisasi yang sudah dibuat | Tanda * berarti wajib diisi |
| Diisi berdasarkan Surat Pene   | mpatan/Pengangkatan          |                             |

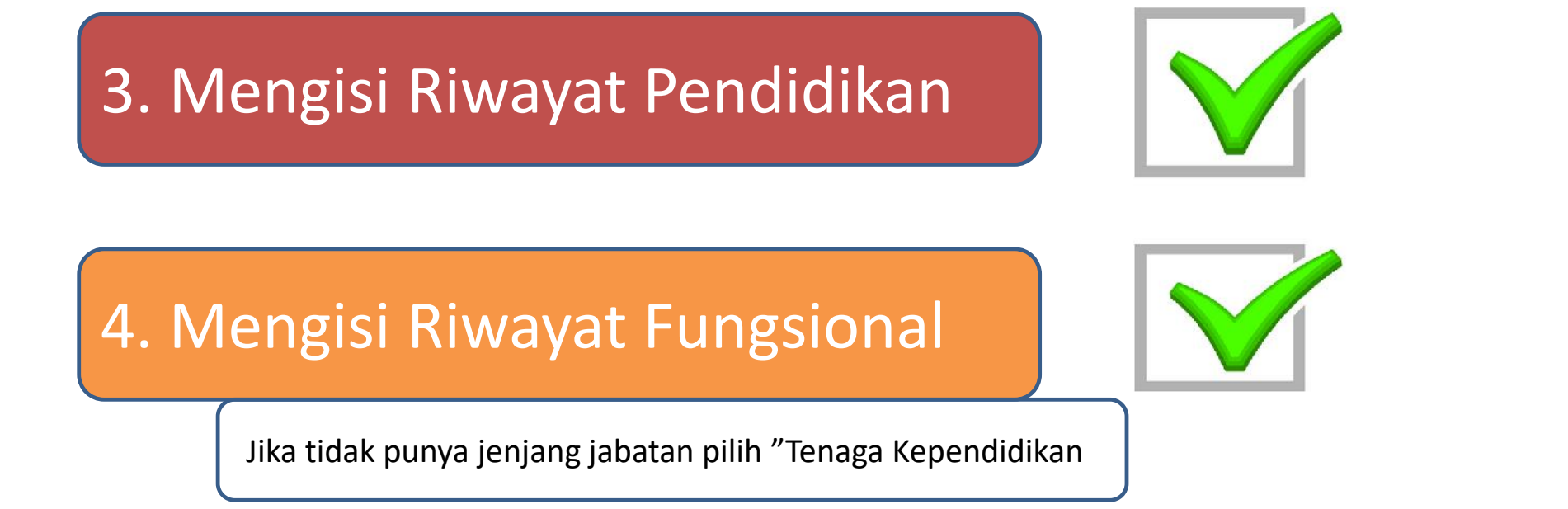

5. Mengisi Riwayat Kepangkatan

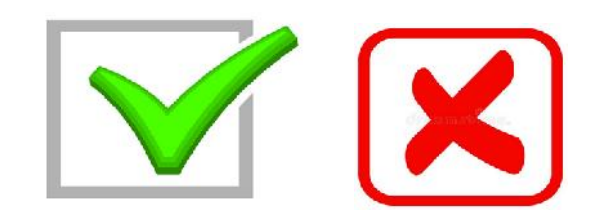

### Cara Menperoleh Akun Simtendik

Surat pengantar pemohonan memperoleh Akun Simtendik dari Pimpinan PT

| 1. | Nama lengkap  | : |  |
|----|---------------|---|--|
| 2. | Jenis kelamin | : |  |
| 3. | Tempat lahir  | : |  |
| 4. | Tanggal lahir | : |  |
| 5. | Alamat        | : |  |
| 6. | No. HP.       | : |  |
| 7. | Alamat email. | : |  |